NG Trace User Manual

December 2009

# Table of Contents

| 1. IN                                                                                                    | NTRODUCTION                                                                                                    | 4                                                                                                    |
|----------------------------------------------------------------------------------------------------|----------------------------------------------------------------------------------------------------|----------------------------------------------------------------------------------------------------|
| 1.1                                                                                                    | Overview                                                                                                    | 4                                                                                                    |
| 2. S                                                                                                    | YSTEM OVERVIEW                                                                                                    | 4                                                                                                    |
| 2.1                                                                                                    | About the System                                                                                                    | 4                                                                                                    |
| 2.2                                                                                                    | FEATURE                                                                                                    | 4                                                                                                    |
| 2.3                                                                                                    | System Requirement                                                                                                    | 4                                                                                                    |
| 3. U                                                                                                    | JSER MANAGEMENT                                                                                                    | 5                                                                                                    |
| 3.1                                                                                                    | User Log In                                                                                                    | 5                                                                                                    |
| 3.2                                                                                                    | USER MANAGEMENT                                                                                                    | 6                                                                                                    |
| 3.3                                                                                                    | User Privilege                                                                                                    |                                                                                                    |
|                                                                                                    |                                                                                                    |                                                                                                    |
| 4. R                                                                                                    | REPORT AND ANALYSIS                                                                                                    | 11                                                                                                    |
| <b>4. R</b><br>4.1                                                                                                    | REPORT AND ANALYSIS                                                                                                    | <b>11</b>                                                                                                    |
| <b>4. R</b><br>4.1<br><i>4</i> .                                                                                                    | REPORT AND ANALYSIS<br>Logs and Audits                                                                                                    | <b>11</b><br>                                                                                                    |
| <ul> <li>4. R</li> <li>4.1</li> <li>4.</li> <li>4.</li> </ul>                                                                           | REPORT AND ANALYSIS         LOGS AND AUDITS         .1.1         Whole         .1.2                                                                                                    | <b>11</b><br>                                                                                                    |
| <ul> <li>4. R</li> <li>4.1</li> <li>4.</li> <li>4.</li> <li>4.</li> <li>4.</li> </ul>                                                   | REPORT AND ANALYSIS           LOGS AND AUDITS           1.1         Whole           1.2         ICMP           1.3         E-mail                                                                                   |                                                                                                    |
| <ul> <li>4. R</li> <li>4.1</li> <li>4.</li> <li>4.</li> <li>4.</li> <li>4.</li> <li>4.</li> <li>4.</li> </ul>                           | REPORT AND ANALYSIS           LOGS AND AUDITS           1.1         Whole           1.2         ICMP           1.3         E-mail           1.4         IM                                                          | 11<br>                                                                                                    |
| <ul> <li>4. R</li> <li>4.1</li> <li>4.</li> <li>4.</li> <li>4.</li> <li>4.</li> <li>4.</li> <li>4.</li> <li>4.</li> </ul>               | REPORT AND ANALYSIS         LOGS AND AUDITS         1.1       Whole         1.2       ICMP         1.3       E-mail         1.4       IM         1.5       HTTP                                                     | <b>11</b><br>11<br>11<br>14<br>14<br>16<br>19<br>20                                                              |
| <ul> <li>4. R</li> <li>4.1</li> <li>4.</li> <li>4.</li> <li>4.</li> <li>4.</li> <li>4.</li> <li>4.</li> <li>4.</li> <li>4.</li> </ul>   | REPORT AND ANALYSIS         LOGS AND AUDITS         1.1       Whole         1.2       ICMP         1.3       E-mail         1.4       IM         1.5       HTTP         1.6       FTP                               | <b>11</b> 11 11 11 14 16 19 20 22                                                                                |
| <ul> <li>4. R</li> <li>4.1</li> <li>4.</li> <li>4.</li> <li>4.</li> <li>4.</li> <li>4.</li> <li>4.</li> <li>4.2</li> </ul>              | REPORT AND ANALYSIS         LOGS AND AUDITS         1.1       Whole         1.2       ICMP         1.3       E-mail         1.4       IM         1.5       HTTP         1.6       FTP         SEARCH                | <b>11</b> 11 11 11 14 16 19 20 22 25                                                                             |
| <ul> <li>4. R</li> <li>4.1</li> <li>4.</li> <li>4.</li> <li>4.</li> <li>4.</li> <li>4.</li> <li>4.</li> <li>4.2</li> <li>4.3</li> </ul> | REPORT AND ANALYSIS         LOGS AND AUDITS         1.1       Whole         1.2       ICMP         1.3       E-mail         1.4       IM         1.5       HTTP         1.6       FTP         SEARCH       DATABASE | 11         11         11         11         14         16         19         20         22         25         25 |

# Table of Figures

| FIGURE 1. USER LOG IN                     | 5  |
|-------------------------------------------|----|
| Figure 2. User Management Tab             | 6  |
| FIGURE 3. ADD USER                        | 7  |
| FIGURE 4. SHOW USER INFORMATION           | 8  |
| FIGURE 5. EDIT USER                       | 9  |
| FIGURE 6. SET NEW PASSWORD                | 10 |
| Figure 7. Whole Log List                  | 12 |
| FIGURE 8. RESULT FILTER OF WHOLE LOG LIST | 12 |
| Figure 9. Date – Time Filter              | 13 |
| FIGURE 10. PROTOCOL FILTER                | 13 |
| Figure 11. Target Filter                  | 13 |
| Figure 12. Host Filter                    | 14 |
| FIGURE 13. PAGE FILTER                    | 14 |
| Figure 14. ICMP Log List                  | 15 |
| FIGURE 15. RESULT FILTER OF ICMP LOG      | 15 |
| Figure 16. Export message                 | 16 |
| Figure 17. ICMP Detail                    | 16 |
| Figure 18. E-mail Log List                | 17 |
| FIGURE 19. RESULT FILTER OF E-MAIL LOG    | 17 |
| Figure 20. Export message                 | 18 |
| Figure 21. E-mail Detail                  | 18 |
| Figure 22. IM Log List                    | 19 |
| FIGURE 23. RESULT FILTER OF IM LOG        | 20 |
| Figure 24. Export message                 | 20 |
| FIGURE 25. HTTP LOG LIST                  | 21 |
| FIGURE 26. RESULT FILTER OF HTTP LOG      | 21 |
| Figure 27. Export message                 | 22 |
| FIGURE 28. HTTP DETAIL                    | 22 |
| FIGURE 29. FTP LOG LIST                   | 23 |
| FIGURE 30. RESULT FILTER OF FTP LOG       | 23 |
| FIGURE 31. EXPORT MESSAGE.                | 24 |
| FIGURE 32. FTP DETAIL                     | 24 |
| FIGURE 33. SEARCH                         | 25 |
|                                           |    |

| FIGURE | 34. Select | DATABASE             | 26 |
|--------|------------|----------------------|----|
| FIGURE | 35. Whole  | Log List Of RECENTDB | 27 |
| FIGURE | 36. Export | TABLE LIST           | 28 |

# 1. Introduction

### 1.1 Overview

This document describes information on the usage of the system from the user point of view.

It explains about the different user account and their privileges, t he options for exporting the result as CSV file, using the different reports and analysis pages, searching and filtering the results.

# 2. System Overview

### 2.1 About the System

NG Trace is a corporate security which is capable of monitoring the network traffic and taking action on the occurrence of suspi cious or potentially dangerous events.

NG Trace as any modern security system is with flexible, multil ayered and easily configurable architecture and software design.

It has intuitive user-friendly interface and lots of functionalities. It can apply both set of predefined rules following suspicious us ers' behavior and it can accept new targets of interest defined by newly inserted rule sets.

### 2.2 Feature

- ✓ Capturing network traffic, transferring it to readable look and connecting of communication sessions.
- $\checkmark$  Saving the decoded traffic into database.
- $\checkmark$  Indexing of the decoded traffic into database.
- $\checkmark$  Exporting the data of database.
- $\checkmark$  Archiving of the database on hardware device.
- $\checkmark$  Sending e-mails in case of the emerging of difference event.

### 2.3 System Requirement

OS : Cent OS 5.3 recommended.

The system's components run on Intel based, GNU / Linux com patible server machines, equipped with at least one network card, a CD / DVD drive, enough hard-disk space and RAM. If all the system's components are deployed on a single server; Dual Core 2.4GHz Pentium CPU, 4GB RAM system memory, 80GB available disk space or more 100Mbit/s Network card or more

# 3. User Management

# 3.1 User Log In

User with user account enters Username and Password to log in.

| NG TRACE <sup>®0</sup>                                                                            |
|---------------------------------------------------------------------------------------------------|
| Enterprise Security System Username                                                               |
| LOGIN Remember me                                                                                 |
| © 2008-2009 NGTraceManager. All Rights Reserved<br>NG Trace v1.0 b100 Rails 2.3.2 Env development |
|                                                                                                   |

Figure 1. User Log In

## 3.2 User Management

User management section provides functionalities such as adding and deleting of user, displaying and modifying user's information.

| NG TRACE <sup>©©</sup><br>Enterprise Security System | SYSTEM ADMINISTRATION                               | REPORT AND ANALYSIS          | USER MANAGEMENT                         |                         |
|------------------------------------------------------|-----------------------------------------------------|------------------------------|-----------------------------------------|-------------------------|
| USERS Users Roles                                    | List Users<br>ADD SHOW EDIT DELET                   | E                            | 10 Per Page                             | Show All Roles          |
|                                                      | Login ID Full Name<br>ngadmin Administrator NGTrace | Email<br>ngadmin@example.com | Login Roles<br>logon Administer NGTrace | Receive Rpt Host Groups |
|                                                      |                                                     |                              |                                         |                         |
|                                                      |                                                     |                              |                                         |                         |
|                                                      |                                                     |                              |                                         |                         |
|                                                      |                                                     |                              |                                         |                         |
|                                                      |                                                     |                              |                                         |                         |
|                                                      |                                                     |                              |                                         |                         |

© 2008-2009 NGTraceManager. All Rights Reserved NG Trace v1.0 b100 Rails 2.3.2 Env production

Figure 2. User Management Tab

User information contains user login ID, user name, e-mail address, phone nu mber, registered date, modified date, option whether or not to receive notify i nformation from notifier, login status, login date/time, user role, manageable host groups, description and etc.

• [ADD] :

Register new user.

Enter user information of new user.

Login ID and e-mail address should not be same as the ones of already registered users.

Symbol "\*" indicates mandatory fields. If mandatory field is left blank, user registration is not processed.

If user role "Administer NG Trace" is selected, other user role options become disabled. "Groups" item becomes activated only if user role "Group Part Admin" or "Group Part Viewer" is selected.

|                         |                             |                                                                    |                                                                                                    |                 | Logouτ Logouτ |
|-------------------------|-----------------------------|--------------------------------------------------------------------|----------------------------------------------------------------------------------------------------|-----------------|---------------|
| <b>NG TRACE</b>         | SYSTEM ADMINI               | STRATION                                                           | REPORT AND ANALYSIS                                                                                                    | USER MANAGEMENT |               |
| USERS<br>Users<br>Roles | New User<br>Listall users   |                                                                    |                                                                                                    |                 |               |
|                         | Isername                    |                                                                    |                                                                                                    |                 |               |
|                         | Email                       |                                                                    |                                                                                                    |                 |               |
|                         | Last llame                  |                                                                    |                                                                                                    |                 |               |
|                         | Phone II umber              | NO RE                                                              |                                                                                                    |                 |               |
|                         | Report Receiver<br>Password |                                                                    |                                                                                                    |                 |               |
|                         | Confirm Pessword            |                                                                    |                                                                                                    |                 |               |
|                         | Description                 |                                                                    |                                                                                                    |                 |               |
|                         | Poles                       | Ad mit<br>Analy<br>Analy<br>Syste<br>Syste<br>Iser<br>Grou<br>Grou | ninister IIGT moe<br>yas Adıministnator<br>yas Newer<br>am Adıministnator<br>am Viewer<br>-Adıministnator<br>-Vewer<br>up Part Adımin<br>up Part Viewer |                 |               |
|                         | Groups(This user can        | manage host                                                        | groups as below)<br>p1<br>p2                                                                                                    |                 |               |
|                         |                             | SAVE                                                               |                                                                                                    |                 |               |

Figure 3. Add User

#### • [SHOW]

We can view selected User's information.

User's Information includes the Login ID, Name, Email Addre ss, phone number, creation date/time, update date/time, Logon Status, Roles, Host Groups, and Description.

"Create at" indicates created time and "Update at" represents u pdated time.

Logon Status shows login state if user is login.

| USERS USer S Show User Information Of Ngadmin  Roles  LIST ALL USERS  Login ID: ngadmin Name: Administrator NGTrace Email Address: ngadmin@example.com Phone Number: 0415235634433 Created at: 2009-08-15 02:42:38 UTC Updated at: 2009-11-20 18:00:50 UTC Report Receiver: true Logon Status: Logon Logon Time: 2009-11-20 18:00:50 UTC Roles: Administer NGTrace Description default admininstrator                                                                                                    | NG TRACE <sup>©©</sup><br>Enterprise Security System | SYSTEM ADMINISTRATION       | REPORT AND ANALYSIS USER MANAGEMENT |
|----------------------------------------------------------------------------------------------------|------------------------------------------------------|-----------------------------|-------------------------------------|
| Roles       LIST ALL USERS         Login ID :       ngadmin         Name :       Administrator NGTrace         Email Address :       ngadmin@example.com         Phone Number :       0415236534433         Created at :       2009-08-15 02:42:38 UTC         Updated at :       2009-11-20 18:00:50 UTC         Report Receiver :       true         Logon Status :       Logon         Logon Time :       2009-11-20 18:00:50 UTC         Roles :       Administer NGTrace         Description       default administrator | JSERS<br>Jsers O                                     | Show User Information Of Ng | jadmin                              |
| Login ID :ngadminName :Administrator NGTraceEmail Address :ngadmin@example.comPhone Number :0415235634433Created at :2009-08-15 02:42:38 UTCUpdated at :2009-11-20 18:00:50 UTCReport Receiver :trueLogon Status :LogonLogon Time :2009-11-20 18:00:50 UTCRoles :Administer NGTraceDescriptiondefault administrator                                                                                                    | Roles O                                              | LIST ALL USERS              |                                     |
| Name :Administrator NGTraceEmail Address :ngadmin@example.comPhone Number :0415235634433Created at :2009-08-15 02:42:38 UTCUpdated at :2009-11-20 18:00:50 UTCReport Receiver :trueLogon Status :LogonLogon Time :2009-11-20 18:00:50 UTCRoles :Administer NGTraceDescriptiondefault administrator                                                                                                    |                                                      | Login ID :                  | ngadmin                             |
| Email Address :ngadmin@example.comPhone Number :0415235634433Created at :2009-08-15 02:42:38 UTCUpdated at :2009-11-20 18:00:50 UTCReport Receiver :trueLogon Status :LogonLogon Time :2009-11-20 18:00:50 UTCRoles :Administer NGTraceDescriptiondefault admininstrator                                                                                                    |                                                      | Name :                      | Administrator NGTrace               |
| Phone Number :0415236634433Created at :2009-08-15 02:42:38 UTCUpdated at :2009-11-20 18:00:50 UTCReport Receiver :trueLogon Status :LogonLogon Time :2009-11-20 18:00:50 UTCRoles :Administer NGTraceDescriptiondefault admininstrator                                                                                                    |                                                      | Email Address :             | ngadmin@example.com                 |
| Created at :       2009-08-15 02:42:38 UTC         Updated at :       2009-11-20 18:00:50 UTC         Report Receiver :       true         Logon Status :       Logon         Logon Time :       2009-11-20 18:00:50 UTC         Roles :       Administer NGTrace         Description       default admininstrator                                                                                                    |                                                      | Phone Number :              | 0415235634433                       |
| Updated at :       2009-11-20 18:00:50 UTC         Report Receiver :       true         Logon Status :       Logon         Logon Time :       2009-11-20 18:00:50 UTC         Roles :       Administer NGTrace         Description       default admininstrator                                                                                                    |                                                      | Created at :                | 2009-08-15 02:42:38 UTC             |
| Report Receiver :     true       Logon Status :     Logon       Logon Time :     2009-11-20 18:00:50 UTC       Roles :     Administer NGTrace       Description     default admininstrator                                                                                                    |                                                      | Updated at :                | 2009-11-20 18:00:50 UTC             |
| Logon Status :     Logon       Logon Time :     2009-11-20 18:00:50 UTC       Roles :     Administer NGTrace       Description     default administrator                                                                                                    |                                                      | Report Receiver :           | true                                |
| Logon Time :     2009-11-20 18:00:50 UTC       Roles :     Administer NGTrace       Description     default administrator                                                                                                    |                                                      | Logon Status :              | Logon                               |
| Roles :     Administer NGTrace       Description     default adminingtrator                                                                                                    |                                                      | Logon Time :                | 2009-11-20 18:00:50 UTC             |
| Description default administrator                                                                                                    |                                                      | Roles :                     | Administer NGTrace                  |
|                                                                                                    |                                                      | Description                 | default admininstrator              |

Figure 4. Show User Information

### • [EDIT]

You can edit information and password of registered user here. If user role "Administer NG Trace" is selected, other user role options become disabled. "Groups" item becomes activated only if user role "Group Part Admin" or "Group Part Viewer" is selected.

| Enterprise Security system | SYSTEM ADM          | NISTRATION REPORT AND ANALYSIS USER MANAGEMENT                                                                                                    |  |
|----------------------------|---------------------|----------------------------------------------------------------------------------------------------|--|
| HOEDO                      |                     |                                                                                                    |  |
| Users D                    | Edit User 'Ngad     |                                                                                                    |  |
| Roles O                    | LIST ALL USERS      | CHANGE PASSWORD                                                                                                    |  |
|                            |                     |                                                                                                    |  |
|                            | Isemame             | ngadmin                                                                                                    |  |
|                            | Emeti               | nqadmin@example.com                                                                                                    |  |
|                            | First llame         | Administrator                                                                                                    |  |
|                            | Last llame          | NGTrace                                                                                                    |  |
|                            | Die ee Humber       | 0415235634433                                                                                                    |  |
|                            | Phone Rumber        |                                                                                                    |  |
|                            | Report Receiver     |                                                                                                    |  |
|                            | Description         | default admininstrator                                                                                                    |  |
|                            | Roles               | Administer IIGTinoce Analysis Administrator Analysis Viewer System Administrator System Viewer Iser Administrator Iser Wewer Group Part Admin Group Part Viewer |  |
|                            | Groups(This user ca | in manage host groups as below)<br>ვიადი I<br>ვიადი 2                                                                                                    |  |
|                            |                     | SAVE                                                                                                    |  |

Figure 5. Edit User

To change the Password, input new Password and Confirm Pas sword, press [SAVE].

| NG TRACE <sup>©©</sup><br>Enterprise Security System | SYSTEM ADMINISTRATION REPORT AND ANALYSIS USER MANAGEMENT | ngadmin Logout                                                              |
|------------------------------------------------------|-----------------------------------------------------------|-----------------------------------------------------------------------------|
| USERS<br>Users O<br>Roles O                          | Set New Password LIST ALL USER EDIT USER                  |                                                                             |
|                                                      | Password Confirm Password SAVE                            |                                                                             |
|                                                      | © 2008-2009 N<br>NG Trace v                               | IGTraceManager. All Rights Reserved<br>1.0 b100 Rails 2.3.2 Env development |

Figure 6. Set New Password

• [DELETE]

You can delete selected User from user list.

# 3.3 User Privilege

NG Trace Management Console provides several user privileges such as Adm inister NGTrace, Analysis Administrator, Analysis Viewer, System Administrat or, System, Viewer, User Administrator, User Viewer, Group Part Admin and Group Part Viewer.

- Administer NG Trace
   The user of an account with Administer NG Trace privilege has all
   privilege of NG Trace System.
   That is, can manage all information within SYSTEM ADMINISTRATION
   page and REPORT AND ANALYSIS page and USER MANAGEMENT.
- Analysis Administrator

The user with this privilege has access to all functionalities of REPORT AND ANALYSIS page.

• Analysis Viewer

The user with this privilege can only view information of REPORT AND ANALYSIS page.

- System Administrator The user with this privilege has access to all functionalities of SYSTEM ADMINISTRATION page.
- System viewer

The user with this privilege can only view information of SYSTEM ADMINISTRATION page.

- User Administrator
   The user with this privilege has access to all functionalities of USER MANAGEMENT page.
- User Viewer The user with this privilege can only view information of USER MANAGEMENT page.
- Group Part Admin
- Group Part Viewer

# 4. Report and Analysis

# 4.1 Logs and Audits

#### 4.1.1 Whole

Show list of stored Logs and audits in selected DB.

| LOGS AND AUDITS         Whole Log List Of STOREDDB           ICMP         2009-11-13 00:00         All Types         All Target         Enter host ip or name         10 Per Page           E-mail         Date-Time         Source         Destination         Type         Protocol         Rule         Info           M         O         Date-Time         Source         Destination         Type         Protocol         Rule         Info           ITTP         O         Oug-11-17 09:21:24         166.172:11 24         224.00.2         ICMP         Audit         Rotorescilotation         view mu           SEARCH         O09-11-16 12:06:40         192.168.1.1         192.168.7.88         ICMP         IOMP         Audit         Echo (ping) request         view mu           Select Database         009-11-18 12:06:40         192.168.7.88         192.168.1.1         ICMP         Audit         Echo (ping) request         view mu           Select Database         009-11-18 12:06:39         192.168.7.88         192.168.1.1         ICMP         Audit         Echo (ping) request         view mu           Select Database         009-11-18 12:06:39         192.168.7.88         ISCMP         ICMP         Audit         Echo (ping) request         view mu                                              |                 |   |                           |               |              |        |             |            |                             |
|----------------------------------------------------------------------------------------------------|-----------------|---|---------------------------|---------------|--------------|--------|-------------|------------|-----------------------------|
| Whole         Wildle Cog List of of of clocob           ICMP         2009-11-13 00:00         All Types         All Target         Enter host ip or name         10 Per Page           Email         Date-Time         Source         Destination         Type         Protocol         Rule         Info           IM         O         Date-Time         Source         Destination         Type         Protocol         Rule         Info           IM         O         Date-Time         Source         Destination         Type         Protocol         Rule         Info           IM         O         Date-Time         Source         Destination         Type         Protocol         Rule         Info           IM         O         Date-Time         Source         Destination         Type         Protocol         Rule         Info           IM         O         Date-Time         Source         Destination         Type         Protocol         Rule         Roder solidation:         wiew multication:           Standard         192:168.1.1         192:168.7.8         ICMP         ICMP         Audt         Echo (ping) reply: N         wiew multication:           Select Database         192:168.7.8         192:16                                                                                        | LOGS AND AUDITS |   | Whole Log List            |               | ۱R           |        |             |            |                             |
| ICMP         2009-11-13 00:00         All Types         All Target         Enter hostip or name         10 Per Page           E-mail         Date-Time         Source         Destination         Type         Protocol         Rule         Info           IM         O         2009-11-17 09:21:24         166.172.11.24         224.0.0         ICMP         Audt         Roder solicitation:         view mu           File Transfer         009-11-16 12.06.40         192.168.1.1         192.168.7.88         ICMP         ICMP         Audt         Redrect Redrect f         view mu           SEARCH         2009-11-16 12.06.40         192.168.1.1         192.168.1.4         ICMP         ICMP         Audt         Redrect Redrect f         view mu           Search         009-11-16 12.06.40         192.168.7.88         192.168.1.4         ICMP         ICMP         Audt         Echo (ping) request         view mu           Search         009-11-16 12.06.39         192.168.7.88         192.168.1.4         ICMP         ICMP         Audt         Echo (ping) request         view mu           Search         009-11-16 12.06.39         192.168.7.88         192.168.7.88         ICMP         ICMP         Audt         Echo (ping) request         view mu           <                                          | Whole           | 0 |                           |               |              |        |             |            |                             |
| Email         Date-Time         Source         Destination         Type         Protocol         Rule         Info           IM         0         2003-11-17.08:21:24         186.172:11:24         224.0.0.2         ICMP         ICMP         Audt         Router solicitation:         view m           File Transfer         2003-11-17.08:21:24         186.172:11:24         224.0.0.2         ICMP         ICMP         Audt         Router solicitation:         view m           SEARCH         2003-11-18.12.06:40         192.168.1.1         192.168.1.1         ICMP         Audt         Echo (ping) request         view m           2003-11-18.12.06:40         192.168.1.77         192.168.1.8         ICMP         ICMP         Audt         Echo (ping) request         view m           2003-11-18.12.06:40         192.168.1.8         192.168.1.1         ISCMP         ICMP         Audt         Echo (ping) request         view m           2003-11-18.12.06:39         192.168.7.88         ISCMP         ICMP         Audt         Echo (ping) reply: N         view m           Select Database         0003-11-16.12.06:39         192.168.7.88         ISCMP         ICMP         Audt         Echo (ping) reply: N         view m           2003-11-16.12.06:39         192.168                                   | ICMP            | 0 | 2009-11-13 00:00          | All Types     | \$ All       | Target | Ente        | er host ip | orname 10 Per Page          |
| IM         O         2009-11.17 09:21:24         186.172.11.24         224.0.0.2         ICMP         ICMP         Audit         Router solicitation         view me           File Transfer         2009-11.16 12:06:40         192.168.1.1         192.168.7.88         ICMP         ICMP         Audit         Echo (ping) request         view me           SEARCH         2009-11.18 12:06:40         192.168.1.77         192.168.7.88         ICMP         ICMP         Audit         Echo (ping) request         view me           Search         009-11.18 12:06:40         192.168.7.88         ISCMP         ICMP         Audit         Echo (ping) request         view me           009-11.18 12:06:40         192.168.7.88         ISCMP         ICMP         Audit         Echo (ping) request         view me           009-11.18 12:06:39         192.168.7.88         ISCMP         ICMP         Audit         Echo (ping) request         view me           Select Database         009-11.18 12:06:39         192.168.7.88         ISCMP         ICMP         Audit         Echo (ping) reply: N         view me           009-11.18 12:06:39         192.168.7.88         ISCMP         ICMP         Audit         Echo (ping) reply: N         view me           009-11.18 12:06:39         19                              | E-mail          | 0 | Date-Time                 | Source        | Destination  | Type   | Protocol    | Rule       | Info                        |
| HTTP         Constrained         Router solution         With million           File Transfer         2009-11-16 12.06.40         192.168.1.1         192.168.7.88         ICMP         ICMP         Audit         Echo (ping) request         wiew million           SEARCH         2009-11-18 12.06.40         192.168.1.1         192.168.7.88         ICMP         ICMP         Audit         Echo (ping) request         wiew million           DATABASE         2009-11-18 12.06.40         192.168.1.1         192.168.7.88         ICMP         ICMP         Audit         Echo (ping) request         wiew million           DATABASE         2009-11-18 12.06.40         192.168.7.88         192.168.1.1         ICMP         Audit         Echo (ping) reply: N         wiew million           Select Database         2009-11-18 12.06.39         192.168.7.88         192.168.1.1         ICMP         Audit         Echo (ping) reply: N         wiew million           Coop-11-18 12.06.39         192.168.1.1         192.168.7.88         ICMP         ICMP         Audit         Echo (ping) reply: N         wiew million           Coop-11-18 12.06.39         192.168.1.1         192.168.7.88         ICMP         ICMP         Audit         Echo (ping) reply: N         wiew million           2009-11-18 12.06.38      | IM              | 0 | 2009-11-17 09:21:24       | 186.172.11.24 | 224.0.0.2    | ICMP   | ICMP        | Audit      |                             |
| File Transfer         2003-11-18 12:08:30         132:188:1.1         132:188:7.80         1CMP         ICMP         Audit         Echo (sing) request         view m           SEARCH         2003-11-18 12:08:40         192:188:1.77         192:188:1.1         ICMP         Audit         Redirect: Redirect f         view m           DATABASE         2003-11-18 12:08:40         192:168:1.8         192:168:1.1         ICMP         Audit         Echo (sing) request         view m           DATABASE         2003-11-18 12:06:40         192:168:7.88         192:168:1.1         ICMP         Audit         Echo (sing) request         view m           Select Database         2003-11-18 12:06:39         192:168:7.88         192:168:1.1         ICMP         Audit         Echo (sing) reply: N         view m           CEXPORT         2003-11-18 12:06:39         192:168:1.1         192:168:7.88         ICMP         ICMP         Audit         Echo (ping) reply: N         view m           2003-11-18 12:06:39         192:168:1.1         192:168:7.88         ICMP         ICMP         Audit         Echo (ping) reply: N         view m           2003-11-18 12:06:39         192:168:1.1         192:168:7.88         ICMP         ICMP         Audit         Echo (ping) reply: N         view m     <        | HTTP            | 0 | 2000 14 10 12 00 10       | 10240244      | 100 400 7 00 | ICHID  | 1010        | 0          | Router solicitation: view m |
| SEARCH         2009-11-18 12.06.40         192.168.1.77         192.168.1.1         ICMP         Audit         Redirect. Redirect f         view m           Search         0         0.03-11-18 12.06.40         192.168.1.8         192.168.7.88         ICMP         Audit         Echo (ping) respecti         view m           DATABASE         009-11-18 12.06.30         192.168.7.88         192.168.1.1         ICMP         Audit         Echo (ping) respecti         view m           Select Database         009-11-18 12.06.39         192.168.7.88         192.168.1.1         ICMP         Audit         Echo (ping) respecti         view m           Coop-11-18 12.06.39         192.168.1.1         192.168.7.88         ICMP         ICMP         Audit         Echo (ping) respecti         view m           2009-11-18 12.06.39         192.168.1.1         192.168.7.88         ICMP         ICMP         Audit         Echo (ping) respecti         view m           2009-11-18 12.06.38         192.168.1.1         192.168.7.88         ICMP         ICMP         Audit         Echo (ping) respecti         view m           2009-11-18 12.06.38         192.168.7.88         IS2.168.1.1         IS2.168.1.1         IS2.168.1.1         ICMP         Audit         Echo (ping) respect         view m     <          | File Transfer   | 0 | 2009-11-10 12:06:40       | 192.100.1.1   | 192.100.7.00 | ICMP   | ICHIP       | Audit      | Echo (ping) request: view m |
| Search         2009-11-16 12.06.40         192.168.7.88         ICMP         ICMP         Audt         Echo (ping) request         view mage           DATABASE         2009-11-16 12.06.40         192.168.7.88         192.168.1.1         ICMP         ICMP         Audt         Echo (ping) request         view mage           Select Database         2009-11-16 12.06.39         192.168.7.88         192.168.1.1         ICMP         ICMP         Audt         Echo (ping) reply: N         view mage           Exported Tables         009-11-16 12.06.39         192.168.1.1         192.168.7.88         ICMP         ICMP         Audt         Echo (ping) reply: N         view mage           2009-11-16 12.06.39         192.168.1.1         192.168.7.88         ICMP         ICMP         Audt         Echo (ping) reply: N         view mage           2009-11-16 12.06.39         192.168.1.1         192.168.7.88         ICMP         ICMP         Audt         Echo (ping) reply: N         view mage           2009-11-16 12.06.38         192.168.7.88         192.168.7.18         IS2.168.1.1         ICMP         Audt         Echo (ping) reply: N         view mage           2009-11-16 12.06.38         192.168.7.88         192.168.7.18         IS2.168.1.1         ICMP         Audt         Echo (ping) reply | SEARCH          |   | 2009-11-18 12:06:40       | 192.168.1.77  | 192.168.1.1  | ICMP   | ICMP        | Audit      | Redirect: Redirect f view m |
| DATABASE         2009-11-18 12:06:39         192:168.7.88         192:168.1.1         ICMP         Audit         Echo (ping) reply: N         view m           Select Database         2009-11-18 12:06:39         192:168.7.88         192:168.1.1         ICMP         Audit         Echo (ping) reply: N         view m           ExpORT         2009-11-18 12:06:39         192:168.1.1         192:168.7.88         ICMP         ICMP         Audit         Echo (ping) reply: N         view mu           2009-11-18 12:06:39         192:168.1.1         192:168.7.88         ICMP         ICMP         Audit         Echo (ping) reply: N         view mu           2009-11-18 12:06:39         192:168.1.1         192:168.7.88         ICMP         ICMP         Audit         Echo (ping) reply: N         view mu           2009-11-18 12:06:38         192:168.7.88         IS2:168.1.1         IS2:168.7.88         ICMP         Audit         Echo (ping) reply: N         view mu           2009-11-18 12:06:38         192:168.7.88         IS2:168.1.1         ICMP         Audit         Echo (ping) reply: N         view mu           2009-11-18 12:06:38         192:168.7.88         192:168.7.88         IS2:168.7.84         ICMP         Audit         Echo (ping) reply: N         view mu           2009-11           | Search          | 0 | 2009-11-18 12:06:40       | 192.168.1.1   | 192.168.7.88 | ICMP   | ICMP        | Audit      | Echo (ping) request: view m |
| Select Database         2009-11-18 12:06:39         192:168.7.88         192:168.1.1         ICMP         Audit         Echo (ping) reply; N         view m           Exported Tables         2009-11-18 12:06:39         192:168.1.1         192:168.7.88         ICMP         ICMP         Audit         Echo (ping) reply; N         view m           009-11-18 12:06:39         192:168.1.1         192:168.7.88         ICMP         ICMP         Audit         Echo (ping) reply; N         view m           009-11-18 12:06:39         192:168.1.1         192:168.7.88         ICMP         ICMP         Audit         Echo (ping) reply; N         view m           009-11-18 12:06:38         192:168.7.88         ISCMP         ICMP         Audit         Echo (ping) reply; N         view m           009-11-18 12:06:38         192:168.7.88         ISCMP         ICMP         Audit         Echo (ping) reply; N         view m           009-11-18 12:06:38         192:168.7.88         ISCMP         ICMP         Audit         Echo (ping) reply; N         view m           009-11-18 12:06:38         192:168.7.88         ISCMP         ICMP         Audit         Echo (ping) reply; N         view m                                                                                                    | DATABASE        |   | 2009-11-18 12:06:39       | 192.168.7.88  | 192.168.1.1  | ICMP   | ICMP        | Audit      | Echo (ping) reply: N view m |
| EXPORT         2009-11-18 12:06:39         192:168.7.88         ICMP         IOMP         Audit         Echo (ping) request         view mage           2009-11-18 12:06:38         192:168.7.88         ISCMP         IOMP         Audit         Echo (ping) request         view mage           2009-11-18 12:06:38         192:168.7.88         ISCMP         ICMP         Audit         Echo (ping) request         view mage           2009-11-18 12:06:38         192:168.7.88         192:168.1.1         ICMP         Audit         Echo (ping) reply: N         view mage           2009-11-18 12:06:38         192:168.7.88         192:168.1.1         ICMP         Audit         Echo (ping) reply: N         view mage           2009-11-18 12:06:38         192:168.7.88         192:168.1.1         ICMP         Audit         Echo (ping) reply: N         view mage                                                                                                    | Select Database | 0 | 2009-11-18 12:06:39       | 192.168.7.88  | 192.168.1.1  | ICMP   | ICMP        | Audit      | Echo (ping) reply: N view m |
| Exported Tables         2009-11.18 12.06:39         192.168.1.1         192.168.7.88         ICMP         ICMP         Audit         Echo (ping) request         view model           2009-11.18 12.06:38         192.168.7.88         192.168.1.1         ICMP         ICMP         Audit         Echo (ping) request         view model           2009-11.18 12.06:38         192.168.7.88         192.168.1.1         ICMP         ICMP         Audit         Echo (ping) repty: N         view model           2009-11.18 12.06:38         192.168.7.88         192.168.1.1         ICMP         ICMP         Audit         Echo (ping) repty: N         view model                                                                                                    | EXPORT          |   | 2009-11-18 12:06:39       | 192.168.1.1   | 192.168.7.88 | ICMP   | ICMP        | Audit      | Echo (ping) request: view m |
| 2009-11-18 12:06:38         192:168.7.88         192:158.1.1         ICMP         ICMP         Audit         Echo (ping) reply: N         view mu           2009-11-18 12:06:38         192:168.7.88         192:168.1.1         ICMP         Audit         Echo (ping) reply: N         view mu                                                                                                    | Exported Tables | 0 | 2009-11-18 12:06:39       | 192.168.1.1   | 192.168.7.88 | ICMP   | ICMP        | Audit      | Echo (ping) request: view m |
| 2009-11-18 12:06:38 192:168:7.88 192:168:1.1 ICMP ICMP Audit Echo (ping) reply; N view mo                                                                                                    |                 |   | 2009-11-18 12:06:38       | 192.168.7.88  | 192.168.1.1  | ICMP   | ICMP        | Audit      | Echo (ping) reply: N view m |
|                                                                                                    |                 |   | 2009-11-18 12:06:38       | 192.168.7.88  | 192.168.1.1  | ICMP   | ICMP        | Audit      | Echo (ping) reply: N view m |
| Displaying 1 - 10 of 9704 K ≤ Page 1 of 971 ≥ 34                                                                                                    |                 |   | Displaving 1 - 10 of 9704 |               | i< <         | Page 1 | of 971 ≥ >I |            |                             |
|                                                                                                    |                 |   |                           |               |              |        |             |            |                             |

Figure 7. Whole Log List

The following information displays contents of recorded whole log.

- Date Time: Captured time.
- Source: IP Address of Source.
- Destination: IP Address of Destination.
- Type: Type of communication protocol.
- Protocol: Type of sub protocol.
- Rule: Target information.
- Info: Summarize information of carried contents. [view more]: Can see detail information of carried contents.

User can filter Whole Log List by Date-Time, Protocol, Target, Host, and Page.

| 2009-11-13.00:00 🔍 | All Types | \$<br>All Target | ٥. | Enter host ip or name | 10 Per Page                                                                                                    | 4<br>* |     |
|--------------------|-----------|------------------|----|-----------------------|----------------------------------------------------------------------------------------------------|--------|-----|
|                    |           |                  |    |                       | and the second second se | _      | 187 |

Figure 8. Result Filter of Whole Log List

- Date - Time Filter

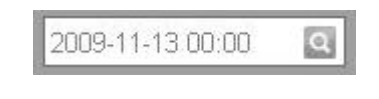

Figure 9. Date – Time Filter

Filter whole Log List by date - time.

It shows all logs recorded since specified date/time to current date/time.

- Type filter

| All Types     | -     |
|---------------|-------|
| All Types     |       |
| ICMP          | natio |
| E-Mail        | 1.103 |
| IM            |       |
| HTTP          | 1.103 |
| File Transfer | 1.103 |

Figure 10. Protocol Filter

It allows filtering whole Log List by Protocol. It shows searched result by selected protocol.

For example, if selected E-mail protocol, user can see only E-mail communication log.

- Target Filter

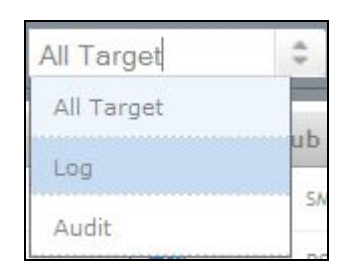

Figure 11. Target Filter

It allows filtering Whole Log List by Target.

It shows searched result by selected target.

For example, if "Log" is selected, user can see only logs.

- Host Filter

| 102 168 1 103 |  |
|---------------|--|
| 132.100.1.103 |  |

Figure 12. Host Filter

Allow filtering Whole Log List by name or address of host. It shows searched result by selected host.

For example, if you enter 192.168.1.103, logs and audits containing 192.168.1.103 as its source or target IP address are filtered.

Or you can specify host name "powercom" instead of its IP address.

- Page Filter

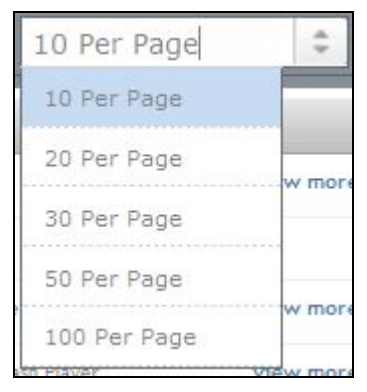

Figure 13. Page Filter

Filter Whole Log List by Page.

User can see only log as much as selected number. For example, if selected 10 per Page, you can see 10 logs in one page.

#### 4.1.2 ICMP

Show list of stored ICMP Communication Logs in selected DB.

| LOGS AND AUDITS    | ICMP Log List Of S        |              |              |                           |                   |            |
|--------------------|---------------------------|--------------|--------------|---------------------------|-------------------|------------|
| Whole              |                           |              |              | 1993 1                    |                   |            |
| ICMP (             | EXPORT DETAIL             |              | 2009-11-13 ( | 00:00 🖸 Enter ho          | stip or name 10 F | Per Page 😂 |
| E-mail (           | Date-Time                 | Source       | Destination  | Message Type              | Message Code      | Size       |
| IM (               | 2009-11-19 19:10:59       | 192.168.1.1  | 192.168.1.77 | 0: Echo (ping) reply      | 0: No code        | 56         |
| HTTP File Transfer | 2009-11-19 19:10:59       | 192.168.1.77 | 192.168.1.1  | 8: Echo (ping)<br>request | 0: No code        | 56         |
| CEADOU             | 2009-11-19 19:10:58       | 192.168.1.1  | 192.168.1.77 | 0: Echo (ping) reply      | 0: No code        | 56         |
| Search (           | 2009-11-19 19:10:58       | 192.168.1.77 | 192.168.1.1  | 8: Echo (ping)<br>request | 0: No code        | 56         |
| DATABASE           | 2009-11-19 19:10:57       | 192.168.1.77 | 192.168.1.1  | 8: Echo (ping)<br>request | 0: No code        | 56         |
| Select Database    | 2009-11-19 19:10:57       | 192.168.1.1  | 192.168.1.77 | 0: Echo (ping) reply      | 0: No code        | 56         |
| EXPORT             | 2009-11-19 19:10:56       | 192.168.1.1  | 192.168.1.77 | 0: Echo (ping) reply      | 0: No code        | 56         |
| Exported Tables    | 2009-11-19 19:10:56       | 192.168.1.77 | 192.168.1.1  | 8: Echo (ping)<br>request | 0: No code        | 56         |
|                    | 2009-11-19 19:10:55       | 192.168.1.77 | 192.168.1.1  | 8: Echo (ping)<br>request | 0: No code        | 56         |
|                    | 2009-11-19 19:10:55       | 192.168.1.1  | 192.168.1.77 | 0: Echo (ping) reply      | 0: No code        | 56         |
|                    | Displaying 1 - 10 of 9206 |              | K < Page     | of 921 💙 🔰                |                   |            |

Figure 14. ICMP Log List

The following information indicates contents of recorded ICMP log.

- Date Time: Captured time.
- Source: IP Address of Source.
- Destination: IP Address of Destination.
- Message Type: ICMP message type.
- Message Code: Message code information.
- Size: ICMP packet length.

Can filter ICMP Log List by Date-Time, Host, Page.

2009-11-13 00:00 🖸 Enter host ip or name 10. Per Page 🗘

Figure 15. Result Filter of ICMP Log

• [EXPORT]

Export the ICMP Log as CSV file.

When receiving the following message, click OK, then ICMP Log is exported as CSV file.

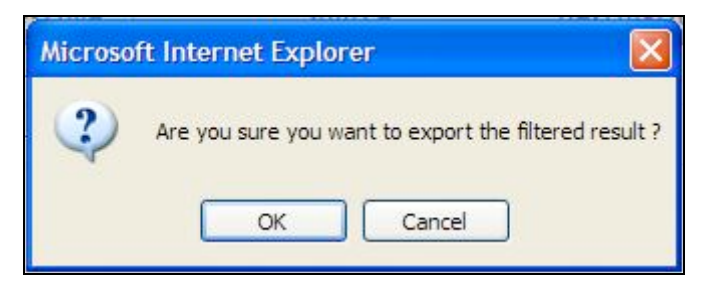

Figure 16. Export message.

• [DETAIL]

View detailed information of ICMP Log.

| NG TRAC             | E ®©   |                      |              |                     |                 | ngadmin Logout                      |
|---------------------|--------|----------------------|--------------|---------------------|-----------------|-------------------------------------|
| Enterprise Security | System | SYSTEM ADMIN         | ISTRATION    | REPORT AND ANALYSIS | USER MANAGEMENT |                                     |
|                     | _      | _                    | _            |                     |                 |                                     |
| LOGS AND AUDITS     |        | ICMP Detail          |              |                     |                 |                                     |
| Whole               | 0      |                      |              |                     |                 |                                     |
| ICMP                | 0      | BACK                 |              |                     |                 |                                     |
| E-mail              | 0      | Classific            | Contents     | 3                   |                 |                                     |
| IM                  | 0      | Date-Time:           | 2009-11-19   | 19:10:59            |                 |                                     |
| нттр                | 0      | Source Address:      | 10016911     |                     |                 |                                     |
| File Transfer       | 0      |                      | 102.100.1.1  |                     |                 |                                     |
| SEADCH              |        | Destination Address: | 192.168.1.7  | 7                   |                 |                                     |
| Search              | 0      | Message Type:        | 0: Echo (pin | ng) reply           |                 |                                     |
| Search              |        | Message Code:        | 0: No code   |                     |                 |                                     |
| DATABASE            |        | Size:                | 56           |                     |                 |                                     |
| Select Database     | 0      | Information:         | Echo (ping)  | reply: No code      |                 |                                     |
| EXPORT              |        |                      |              |                     |                 |                                     |
| Exported Tables     | 0      |                      |              |                     |                 |                                     |
|                     |        |                      |              |                     |                 |                                     |
|                     | - 1    |                      |              |                     |                 |                                     |
|                     | - 1    |                      |              |                     |                 |                                     |
|                     | - 1    |                      |              |                     |                 |                                     |
|                     |        |                      |              |                     |                 |                                     |
|                     |        |                      |              |                     |                 |                                     |
|                     | L      |                      |              |                     |                 |                                     |
|                     |        |                      |              |                     | © 2008-2009     | NGTraceManager. All Rights Reserved |

Figure 17. ICMP Detail

#### 4.1.3 E-mail

Display list of stored E-mail Communication Logs in selected DB.

| LOGS AND AUDITS             |   | 12000 2001             |              |              |          |                      |                 |                  |         |
|-----------------------------|---|------------------------|--------------|--------------|----------|----------------------|-----------------|------------------|---------|
| Whole                       | 0 | E-mail Log Li          | st Of STOR   | EDDB         |          |                      |                 |                  |         |
| ICMP                        | 0 | EXPORT DET             | AIL          |              | 2009-11- | -13 00:00 🔍          | Enter host ip o | orname 10 Per P  | age 🔅   |
| E-mail                      | 0 | Date-Time              | Source       | Destination  | Protocol | subject              | sender          | receiver         | Attachs |
| IM                          | 0 | 2000 11 12             | 103 169 1 77 | 102.169.1.99 | 1101000  | HUCHULM              | root            | nek@meil.koc.com | 2       |
| нттр                        | 0 | 16:43:30               | 132,100.1.77 | 132,100,1.00 | pops     | 2                    | root            | ракадианское.com | 2       |
| File Transfer               | 0 | 2009-11-18<br>16:43:25 | 192.168.1.77 | 192.168.1.88 | smtp     | 너어디어나어<br>?          | root            | pak@mail.kcc.com | 2       |
| SEARCH                      |   | 2009-11-18             | 192.168.1.77 | 192.168.1.88 | smtp     | fjkldsfja;lflkajdl;  | root            | pak@mail.kcc.com | 3       |
| Search                      | 0 | 2009-11-18             | 192.168.1.77 | 192.168.1.88 | smtp     | test mail (pop3)     | root            | pak@mail.kcc.com | 0       |
| DATABASE<br>Select Database | 0 | 2009-11-18<br>16:27:09 | 192.168.1.77 | 192.168.1.88 | imap     | welcome test<br>mail | root            | pak@mail.kcc.com | 2       |
| EXPORT                      |   | 2009-11-18<br>16:26:40 | 192.168.1.77 | 192.168.1.88 | smtp     | welcome test<br>mail | root            | pak@mail.kcc.com | 2       |
| Exported Tables             | 0 | 2009-11-18<br>16:24:45 | 192.168.1.77 | 192.168.1.88 | imap     | 123345               | pak             | ri@mail.kcc.com  | 0       |
|                             |   | 2009-11-18<br>16:24:09 | 192.168.1.77 | 192.168.1.88 | smtp     | 123345               | pak             | ri@mail.kcc.com  | 0       |

Figure 18. E-mail Log List

The following information indicates contents of recorded E-mail log.

- Date Time: Captured time.
- Source: IP Address of Source.
- Destination: IP Address of Destination.
- Protocol: Type of E-mail.
- Subject: E-mail's subject.
- Sender: E-mail Sender.
- Receiver: E-mail Receiver.
- Attaches: Attached files.

Filter E-mail Log List by Date-Time, Host, and Page.

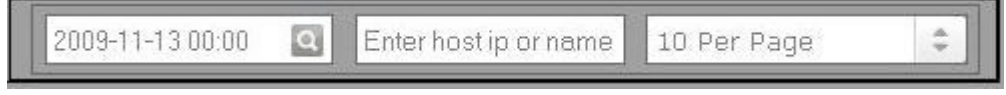

Figure 19. Result Filter of E-mail Log

• [EXPORT]

Export the E-mail Log as CSV file.

When receiving the following message, click OK, then ICMP Log is exported as CSV file.

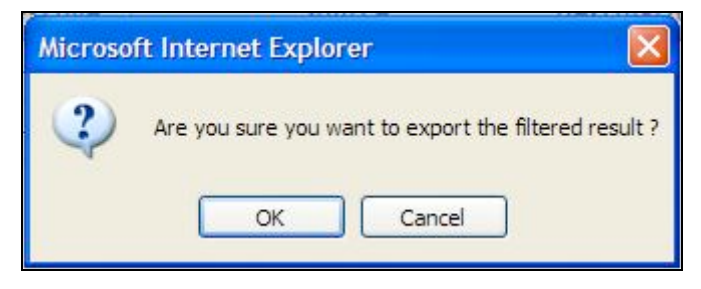

Figure 20. Export message.

• [DETAIL]

View detailed information of E-mail Log.

| G TRAC            | E ®C   | í.                |                                  |                     |                 |  |
|-------------------|--------|-------------------|----------------------------------|---------------------|-----------------|--|
| terprise Security | System | SYSTE             | M ADMINISTRATION                 | REPORT AND ANALYSIS | USER MANAGEMENT |  |
| OGS AND AUDITS    |        |                   |                                  |                     |                 |  |
| hole              | 0      | E-mail Deta       | ail                              |                     |                 |  |
| MP                | 0      | BACK              |                                  |                     |                 |  |
| mail              | 0      | Date-Time:        | 2009-11-18 16:26:40              |                     |                 |  |
| 1                 | 0      | Source Address:   | 192.168.1.77                     |                     |                 |  |
| TTP               | 0      | Destination Addre | ss:192.168.1.88                  |                     |                 |  |
| lo Transfor       | 0      | To:               | pak@mail.kcc.com                 | 1>                  |                 |  |
| le manstel        | 0      | Subject:          | welcome test mail                |                     |                 |  |
| EARCH             | -      | Attachs:          | 2 files<br>test soan server rhii | nstall log          |                 |  |
| earch             | 0      | pongpang test ma  | il computer numeric              | control             |                 |  |
| ATABASE           |        |                   |                                  |                     |                 |  |
| elect Database    | 0      | 1                 |                                  |                     |                 |  |
| KPORT             | _      |                   |                                  |                     |                 |  |
| xported Tables    | 0      | 1                 |                                  |                     |                 |  |
|                   |        | 1                 |                                  |                     |                 |  |
|                   |        |                   |                                  |                     |                 |  |
|                   |        |                   |                                  |                     |                 |  |
|                   |        |                   |                                  |                     |                 |  |
|                   |        |                   |                                  |                     |                 |  |
|                   |        |                   |                                  |                     |                 |  |
|                   |        |                   |                                  |                     |                 |  |

Figure 21. E-mail Detail.

## 4.1.4 IM

Display list of stored IM Communication Logs in selected DB.

| NG TRAC             | CE <sup>®©</sup> |                     |               |                   |           |              | 8       | ngadmin Log |
|---------------------|------------------|---------------------|---------------|-------------------|-----------|--------------|---------|-------------|
| Enterprise Security | System           | SYSTEM ADM          | IINISTRATION  | REPORT AND ANALYS | IS USI    | ER MANAGEMEN | IT      |             |
|                     | _                |                     |               |                   |           | _            | _       |             |
| LOGS AND AUDITS     |                  | IM Log List Of S    | TOREDDB       |                   |           |              |         |             |
| Whole               | 0                |                     |               | 0000.00           | 02.00.00  | All Lie ste  | ÷ 10    |             |
| ICMP                | 0                | EXPORT              |               | 2008-05           | -03 00:00 | All Hosts    | - 10    | Per Page    |
| E-mail              |                  | Date-Time           | Source        | Destination       | Туре      | Server       | Up/Down | Contents    |
| IM                  | 0                | 2009-06-09 00:00:00 | 192.168.1.103 | 192.168.1.106     | Skype     | skype        | Down    | ? ? ??? ??? |
| нпр                 | 0                | 2009-08-12 11:15:03 | 192.168.1.107 | 192.168.1.101     | JABBER    | hahaha       | Up      | mt.exe      |
| Select Database     | 0                |                     |               |                   |           |              |         |             |
| Exported Tables     | 0                |                     |               |                   |           |              |         |             |
|                     |                  |                     |               |                   |           |              |         |             |

Figure 22. IM Log List

The following information indicates contents of recorded IM log.

- Date Time: Captured time.
- Source: IP Address of Source.
- Destination: IP Address of Destination.
- Type: Sub type of IM protocol.
- Server: Name of Server.
- Up/Down: Upload/Download.
- Contents: Message text, file name.

Filter IM Log List by Date-Time, Host, and Page.

| 2009-11-13 00:00 | 2 | Enter host ip or name | 10 Per Page | \$ |
|------------------|---|-----------------------|-------------|----|
|                  |   |                       |             |    |

Figure 23. Result Filter of IM Log

• [EXPORT]

Export the IM Log as CSV file.

When receiving the following message, click OK, then ICMP Log is exported as CSV file.

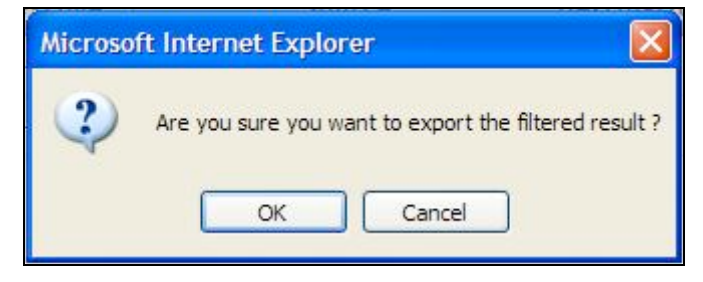

Figure 24. Export message.

### 4.1.5 HTTP

Display list of stored HTTP Communication Logs in selected DB.

| LOGS AND AUDITS             |   |                        |              |               |            |                                                             |
|-----------------------------|---|------------------------|--------------|---------------|------------|-------------------------------------------------------------|
| Whole                       | 0 | HTTP Log Lis           | I OF RECEN   | NTDB- 192.16  | 8.1.144    |                                                             |
| ICMP                        | 0 | EXPORT DETA            | L            |               | 2009-11-13 | 00:00 🤦 Enter host ip or name 10 Per Page 🗘                 |
| E-mail                      | 0 | Data-Tima              | Qource       | Destination   | Method     | 1101                                                        |
| IM                          | 0 | Dates Inne             | 3001C8       | Destination   | Wethou     |                                                             |
| нттр                        | 0 | 2009-11-20<br>15:06:47 | 192.168.1.88 | 192.168.1.144 | GET        | http://192.168.1.144/ts/file/index.php?img=favicon          |
| File Transfer               | 0 | 2009-11-20<br>15:06:37 | 192.168.1.88 | 192.168.1.144 | GET        | http://192.168.1.144#s/file/view?path=%27ngt_lelxKkfilePh   |
| SEARCH                      |   | 2009-11-20             | 192.168.1.88 | 192.168.1.202 | GET        | http://192.168.1.202/report/Report/contents?proto=4&id=9745 |
| Search                      | 0 | 13.00.22               |              |               |            |                                                             |
|                             | _ | 2009-11-20<br>15:04:40 | 192.168.1.88 | 192.168.1.34  | GET        | http://192.168.1.34/mysois                                  |
| DATABASE<br>Select Database | 0 | 2009-11-20<br>15:03:51 | 192.168.1.88 | 192.168.1.202 | GET        | http://192.168.1.202/report/report/?proto=4                 |
| EXPORT                      |   | 2009-11-20<br>15:03:39 | 192.168.1.88 | 192.168.1.34  | GET        | http://192.168.1.34/mysois/                                 |
| Exported Tables             | 0 | 2009-11-20<br>15:03:38 | 192.168.1.88 | 192.168.1.34  | GET        | http://192.168.1.34/index.html                              |
|                             |   | 2009-11-20<br>15:03:11 | 192.168.1.88 | 192.168.1.202 | GET        | http://192.168.1.202/networkadmin/exe_components            |

Figure 25. HTTP Log List

The following information indicates contents of recorded IM log.

- Date Time: Captured time.
- Source: IP Address of Source.
- Destination: IP Address of Destination.
- Method: HTTP method.
- URL: URL of visit web site.
- Cookie: Cookie information.

#### Filter HTTP Log List by Date-Time, Host, and Page.

2009-11-13 00:00 🖸 Enter host ip or name 10. Per Page 📫

Figure 26. Result Filter of HTTP Log

• [EXPORT]

Export the HTTP Log as CSV file.

When receiving the following message, click OK, then ICMP Log is exported as CSV file.

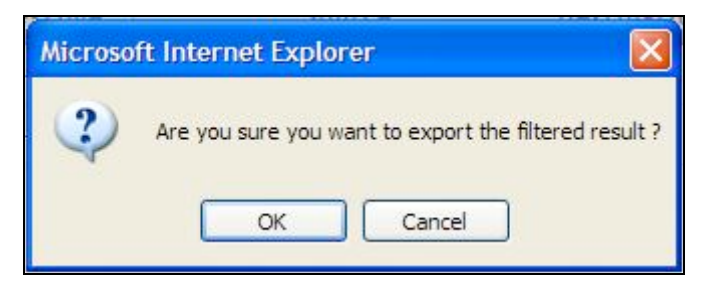

Figure 27. Export message.

• [DETAIL] View detailed information of HTTP Log.

| NG TRAC                     | System | SYSTEM ADM               | INISTRATION                                       | REPORT AND ANALYSIS                                                                               | USER MANAGEMENT                                                                                                    |
|-----------------------------|--------|--------------------------|---------------------------------------------------|---------------------------------------------------------------------------------------------------|----------------------------------------------------------------------------------------------------|
|                             | _      |                          |                                                   |                                                                                                   |                                                                                                    |
| LOGS AND AUDITS             | -      | HTTP Detail              |                                                   |                                                                                                   |                                                                                                    |
| Whole                       | 0      |                          |                                                   |                                                                                                   |                                                                                                    |
| ICMP                        | 0      | BACK                     |                                                   |                                                                                                   |                                                                                                    |
| E-mail                      | 0      | Classific                | Contents                                          |                                                                                                   |                                                                                                    |
| IM                          | 0      | Date-Time:               | 2009-11-20 15:0                                   | 13:11                                                                                             |                                                                                                    |
| нттр                        | 0      | Carriera da la la caraci | 402.400.4.00                                      |                                                                                                   |                                                                                                    |
| File Transfer               | 0      | Source Address:          | 192.168.1.88                                      |                                                                                                   |                                                                                                    |
|                             |        | Destination Address:     | 192.168.1.202                                     |                                                                                                   |                                                                                                    |
| SEARCH                      |        | Method:                  | GET                                               |                                                                                                   |                                                                                                    |
| Search                      | 0      | Cookie:                  | _source_sessio<br>aVV9uc3sHOg1v<br>bml0b3JfaVVQvv | n=BAh7DDoPc2Vzc2lvbl9pZCllOTRiOT<br>vZXJfcGFnZTA6CXBhZ2UwOhhoaVVd<br>0qxvX3Byb3RvMDslMDoLb19uYVV1 | 3ZGFJY2MxY2NjNzViNzRIYTMyMTZjNzAwNDE6FG1vbml0b3.fb3B0<br>ox2ZpbHRicl9vcHRpb25zexA7BzA6DW9fdGFyZ2V0MDoMb19jcml0aTA6D21v |
| DATABASE<br>Select Database | 0      | Content Type:            | text/html; charse                                 | st=utf-8                                                                                          |                                                                                                    |
| Select Database             |        | 1101                     | http://403.469.4                                  | 202/patworkadmin/ova_aomnana                                                                      | nto.                                                                                                    |
| EXPORT                      |        | one.                     | 11(1)                                             | .zoznictworkddminieke_compone                                                                     |                                                                                                    |
| Exported Tables             | 0      | Information:             | HTTP///ebdav/O                                    | ther: The client host <192.168.1.88> w                                                            | as tried to connect to or get . Result code: http/1.0   1.1 200:OK Response.                                           |
|                             |        |                          |                                                   |                                                                                                   |                                                                                                    |
|                             |        |                          |                                                   |                                                                                                   | © 2008-2009 NGTraceManager. All Rights Resen<br>NG Trace v1.0 b100 Rails 2.3.2 Env product                             |

Figure 28. HTTP Detail

### 4.1.6 FTP

Display list of stored FTP Communication Logs in selected DB.

| interprise Security | System | SY                     | STEM ADMINIST | RATION REP    | Port and an | ILYSIS USE          | R MANAGEMENT          |                                   |
|---------------------|--------|------------------------|---------------|---------------|-------------|---------------------|-----------------------|-----------------------------------|
| OGS AND AUDITS      | _      |                        |               |               | _           | _                   | _                     | _                                 |
| Whole               | 0      | FTP Log                | J List Of ST  | OREDDB        |             |                     |                       |                                   |
| CMP                 | 0      | EXPORT                 | DETAIL        |               | 1902-0      | 11-08 00:00         | Enter host ip or name | 10 Per Page 😂                     |
| -mail               | 0      | Date-                  | Source        | Destination   | Protocol    | LIRI                | Comma                 | and Arguments                     |
| Л                   | 0      | Time                   |               | beetination   | , 1010001   | 0.112               | J                     | ing ingenetic                     |
| ттр                 | 0      | 2009-11-19<br>18:53:58 | 192.168.1.77  | 192.168.1.103 | NFS         | nfs://192.168.1.103 | ACCESS                | /osi-utils.c                      |
| ile Transfer        | 0      | 2009-11-19<br>18:53:37 | 192.168.1.77  | 192.168.1.103 | NFS         | nfs://192.168.1.103 | ACCESS                | ∏ ℓ                               |
| EARCH               |        | 2009-11-19<br>18:53:37 | 192.168.1.77  | 192.168.1.103 | NFS         | nfs://192.168.1.103 | ACCESS                | /centos5.1 server<br>setup.pdf    |
| earch               | 0      | 2009-11-19<br>18:52:04 | 192.168.1.77  | 192.168.1.103 | NFS         | nfs://192.168.1.103 | ACCESS                | /system-config-bin<br>4.0.3-4.el  |
| DATABASE            |        | 2009-11-19<br>18:52:02 | 192.168.1.77  | 192.168.1.103 | NFS         | nfs://192.168.1.103 | ACCESS                |                                   |
| elect Database      | 0      | 2009-11-19<br>18:51:03 | 192.168.1.77  | 192.168.1.103 | NFS         | nfs://192.168.1.103 | ACCESS                | /test0                            |
| XPORT               |        | 2009-11-19<br>18:51:03 | 192.168.1.77  | 192.168.1.103 | NFS         | nfs://192.168.1.103 | READDIRPL             | .US /test0                        |
| xported Tables      |        | 2009-11-19<br>18:50:57 | 192.168.1.77  | 192.168.1.103 | NFS         | nfs://192.168.1.103 | ACCESS                | /test1/test00/New<br>Folder/saa/a |
|                     |        | 2009-11-19<br>18:50:56 | 192.168.1.77  | 192.168.1.103 | NFS         | nfs://192.168.1.103 | ACCESS                | /test1/test00/New<br>Folder/saa   |
|                     |        | 2009-11-19<br>18:50:55 | 192.168.1.77  | 192.168.1.103 | NFS         | nfs://192.168.1.103 | ACCESS                | /test1/test00/New<br>Folder/aa    |
|                     |        | Displaying 31          | - 40 of 407   |               | K ≮ P       | age 4 of 41 >       | ×                     |                                   |

Figure 29. FTP Log List

The following information indicates contents of recorded FTP log.

- Date Time: Captured time.
- Source: IP Address of Source.
- Destination: IP Address of Destination.
- Protocol: Type of file transfer protocol such as FTP and SMB
- URL: URL of visited web site
- Command: Request command.
- Arguments: Information of communication file.

#### Filter FTP Log List by Date-Time, Host, and Page.

2009-11-13 00:00 🖸 Enter host ip or name 10 Per Page 🗘

Figure 30. Result Filter of FTP Log

• [EXPORT]

Export the FTP Log as CSV file.

When receiving the following message, click OK, then ICMP Log is exported as CSV file.

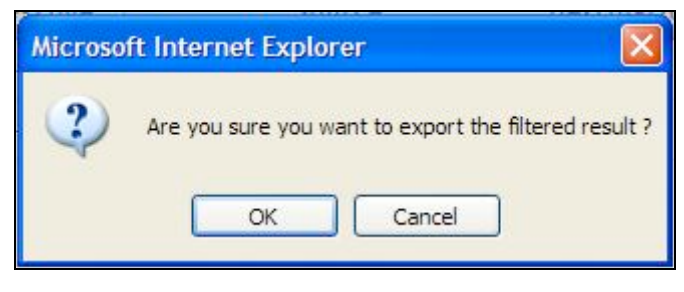

Figure 31. Export message.

• [DETAIL]

View detailed information of FTP Log.

|                 | orean - | SYSTEM ADMIN         | IISTRATION REPORT AND ANALYSIS USER MANAGEMENT |
|-----------------|---------|----------------------|------------------------------------------------|
| LOGS AND AUDITS |         |                      |                                                |
| Whole           | 0       | FTP Detail           |                                                |
| ICMP            | 0       | ВАСК                 |                                                |
| E-mail          | 0       | Classific            | Contents                                       |
| IM              | 0       | Protocol:            | SMB                                            |
| HTTP            | 0       | Date-Time:           | 2009-11-20 15:44:54                            |
| File Transfer   | 0       | Source Address:      | 192.168.1.88                                   |
| SEARCH          |         | Destination Address: | 192.168.1.33                                   |
| Search          | 0       | URL:                 | smb://192.168.1.33/Test_Plan/test_file.txt     |
| DATABASE        |         | Command:             | File Read/Copy                                 |
| Select Database | 0       | Arguments:           | /test_file.txt                                 |
| EXPORT          |         | Information:         | File Read, FID : 4000                          |
| Exported Tables | 0       |                      |                                                |

Figure 32. FTP Detail

Console log could be shown slowly about large file.

# 4.2 Search

Search the audit data stored in stored Database by keyword and prot ocol.

| LOGS AND AUDITS           |   |       |                     |              |              |          |          |                                    |                      |
|---------------------------|---|-------|---------------------|--------------|--------------|----------|----------|------------------------------------|----------------------|
| Whole                     | 0 | Searc | ch Audits           |              |              |          |          |                                    |                      |
| ICMP                      | 0 | mail  |                     |              |              | Q A      | ll Types | 🗘 🚺 10 Per Page                    | \$                   |
| E-mail                    | 0 | ID    | Time                | Source       | Destination  | Protocol | Rule     | Info                               |                      |
| M                         | 0 | 9421  | 2009-11-18 16:24:09 | 192.168.1.77 | 192,168,1,88 | E-mail   | Audit    |                                    |                      |
| нттр                      | 0 |       |                     |              |              |          |          | "pak " send a mail to "ri@mail.kcc | .com"<br>view more   |
| File Transfer             | 0 | 9422  | 2009-11-18 16:24:45 | 192.168.1.77 | 192.168.1.88 | E-mail   | Audit    | "pak " send a mail to "ri@mail.kcc | .com"<br>view more   |
| SEARCH<br>Search          | 0 | 9423  | 2009-11-18 16:26:40 | 192.168.1.77 | 192.168.1.88 | E-mail   | Audit    | "root " send a mail to "pak@mail.k | cc.com"<br>view more |
| DATABASE                  |   | 9424  | 2009-11-18 16:27:09 | 192.168.1.77 | 192.168.1.88 | E-mail   | Audit    | "" send a mail to ""               | view more            |
| EXPORT<br>Exported Tables | 0 |       |                     |              |              |          |          |                                    |                      |

Figure 33. Search

Input the keyword, or select the protocol and press

# 4.3 Database

Display Database list that connect to System.

| NG TRAC         | E ®© | SYSTEM ADMI     | NISTRATION REPORT  | FAND ANALYSIS | USER MANAGEMENT | ngadmin                  | Logout |
|-----------------|------|-----------------|--------------------|---------------|-----------------|--------------------------|--------|
|                 | _    |                 |                    |               |                 |                          | _      |
| LOGS AND AUDITS |      | Select Database |                    |               |                 |                          |        |
| Whole           | 0    |                 |                    |               |                 |                          |        |
| ICMP<br>E-mail  | 0    | SELECT          |                    |               |                 |                          |        |
|                 | 0    | Database Type   | Database Name      | IP Address    |                 |                          |        |
|                 |      | RECENTDB        | ngtracerecent_dev  | 192.168.1.104 |                 |                          |        |
| ni i P          | 0    | STOREDDB        | ngtracestored_dev  | 192.168.1.104 |                 |                          |        |
| rtp             |      | ARCHIVEDB       | ngtracearchive_dev | 192.168.1.104 |                 |                          |        |
| SEARCH          |      |                 |                    |               |                 |                          |        |
| Search          | 0    |                 |                    |               |                 |                          |        |
| DATABASE        | _    |                 |                    |               |                 |                          |        |
| Select Database | 0    |                 |                    |               |                 |                          |        |
|                 |      |                 |                    |               |                 |                          |        |
| EXPORT          |      |                 |                    |               |                 |                          |        |
| Exported Tables | 0    |                 |                    |               |                 |                          |        |
|                 | - 1  |                 |                    |               |                 |                          |        |
|                 | - 1  |                 |                    |               |                 |                          |        |
|                 | - 1  |                 |                    |               |                 |                          |        |
|                 | - 1  |                 |                    |               |                 |                          |        |
|                 | - 1  |                 |                    |               |                 |                          |        |
|                 |      |                 |                    |               |                 |                          |        |
|                 |      |                 |                    |               | © 2008-2009 I   | NGTraceManager. All Righ | s      |

Figure 34. Select Database

# • [SELECT]

From database list, select specific database to view stored log in it. If you select the RECENTDB and press the [SELECT], user can see Whole Log List stored in Recent DB.

|                 |   | GTOTEMPLE               |               |               |             | outrinin  | toement. |                       |         |
|-----------------|---|-------------------------|---------------|---------------|-------------|-----------|----------|-----------------------|---------|
| LOGS AND AUDITS |   | Whele Log Lie           |               | DB 402 469 4  | 104         |           |          |                       |         |
| Whole           | 0 |                         | UNRECENT      | DD- 132.100.1 | 1.104       |           |          |                       |         |
| СМР             | 0 | 2008-09-03 00:00        | All Protocol  | s 🌲 All 1     | Farget      | \$ All Ho | sts      | 10 Per Page           | \$      |
| E-mail          | 0 | Date-Time               | Source        | Destination   | Protocol    | Sub Type  | Rule     | Info                  |         |
| N               | 0 | 2009-03-15 00:00:00     | 192.168.1.105 | 192.168.1.1   | E-mail      | SMTP      | Audit    | ???, ??               | view mo |
| TTP             | 0 | 2009-03-15 00:00:00     | 192.168.1.108 | 192,168,1,101 | E-mail      | POP3      | Log      | ?? ?? ????            |         |
| tp              | 0 | 2009-04-21 00:00:00     | 192,168,1,106 | 192 168 1 101 | FTP         | FTP       | Audit    | stacraft.exe          | view mo |
| EARCH           |   | 2009-05-23 00:00:00     | 192 168 1 107 | 192 168 1 101 | нттр        | HTTP      | Audit    | Download Flash Player | view mo |
| earch           | 0 | 2009-06-09-00-00-00     | 192 168 1 103 | 192.168.1.106 | IM          | 100       | Audit    | 22 22 22              |         |
| ATADASE         |   | 2009-06-09 00:00:00     | 100 169 1 107 | 102 469 4 404 | ETD         | ETD       | Audit    | 22.22.2222            |         |
| elect Database  | 0 | 2009-06-09 00.00.00     | 192.100.1.107 | 192.100.1.101 | FIP         | FIF       | Log      | 22.22.2222            |         |
|                 |   | 2009-06-09 00:00:00     | 192.168.1.107 | 192.168.1.101 | FIP         | FIP       | Log      | 22.22.2222            |         |
| XPORT           |   | 2009-06-09 00:00:00     | 192.168.1.107 | 192.168.1.101 | FIP         | FIP       | Log      |                       |         |
| xported Tables  | 0 | 2009-06-09 00:00:00     | 192.168.1.107 | 192.168.1.101 | FTP         | FTP       | Log      | aaaa                  |         |
|                 |   | 2009-06-09 00:00:00     | 192.168.1.107 | 192.168.1.101 | FTP         | FTP       | Log      | ?? ?? ????            |         |
|                 |   | Displaying 1 - 10 of 23 |               | 14            | Page 1 of 3 | > >1      |          |                       |         |
|                 |   |                         |               |               |             |           |          |                       |         |
|                 |   |                         |               |               |             |           |          |                       |         |
|                 |   |                         |               |               |             |           |          |                       |         |

Figure 35. Whole Log List Of RECENTDB

# 4.4 EXPORT

Display exported file's list.

| NG TRACE                 | 80  |                                     |                     | ngadmin Logou                                  |
|--------------------------|-----|-------------------------------------|---------------------|------------------------------------------------|
| Enterprise Security Syst | tem | SYSTEM ADMINISTRATION               | REPORT AND ANALY:   | YSIS USER MANAGEMENT                           |
|                          | _   |                                     |                     |                                                |
| LOGS AND AUDITS          |     | Exported Table List                 |                     |                                                |
| ICMP                     | 0   | DOWNLOAD DELETE DELETE              | A11                 |                                                |
| E-mail                   | 0   |                                     |                     |                                                |
| IM                       | 0   | File Name                           | Exported Date       | Filter Condition                               |
| нттр                     | 0   | export-ftplogs-20090903213306-1.csv | 2009-09-03 21:33:06 | Protocol:FTP, From Time: 2008-09-03 00:00      |
| Ftp                      | 0   | export-ftplogs-20090903213328-1.csv | 2009-09-03 21:33:28 | Protocol:FTP, From Time: 2008-09-03 00:00      |
|                          |     | export-ftplogs-20090903213348-1.csv | 2009-09-03 21:33:48 | Protocol:FTP, From Time: 2008-09-03 00:00      |
| SEARCH                   |     |                                     |                     |                                                |
| Search                   | 0   |                                     |                     |                                                |
| DATABASE                 |     |                                     |                     |                                                |
| Select Database          | 0   |                                     |                     |                                                |
|                          | _   |                                     |                     |                                                |
| EXPORT                   | 0   |                                     |                     |                                                |
| Exported rables          |     |                                     |                     |                                                |
|                          |     |                                     |                     |                                                |
|                          |     |                                     |                     |                                                |
|                          |     |                                     |                     |                                                |
|                          |     |                                     |                     |                                                |
|                          |     |                                     |                     |                                                |
|                          | 1   |                                     |                     |                                                |
|                          |     |                                     |                     | © 2008-2009 NGTraceManager. All Rights Reserve |

Figure 36. Export Table List

The following information indicates contents of exported file.

- File Name: Name of exported file.
- Exported Date: Exported date.
- Filter Condition: Filter condition of exported file.
- [DOWNLOAD] Download selected file.
- [DELETE] Delete selected file.
- [DELETE ALL] Delete all file.